# Comment activer le serveur NASHARE sur le récepteur ECHOLINK IBERO 1

Le récepteur vient avec un abonnement NASHARE valable pour 18 mois, veuillez suivre les étapes cidessous pour l'activer :

 Avant d'essayer de connecter le serveur, assurez-vous que votre récepteur est bien connecté à internet.

2) Appuyez sur le bouton 'Menu' de votre télécommande pour accéder au Menu principal du récepteur.

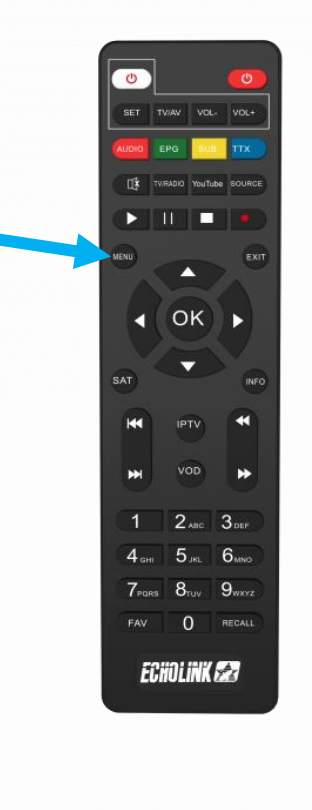

## 3) Appuyez sur 'Médias'

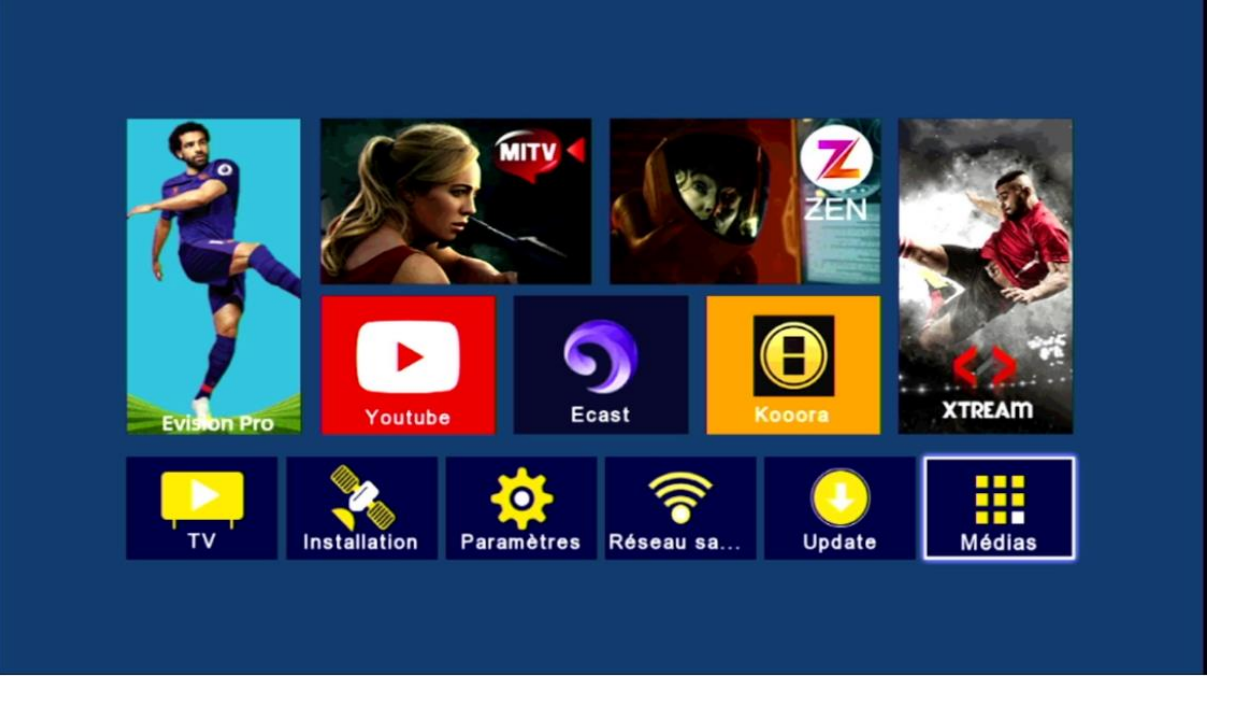

## 4) Sélectionnez le serveur 'Nashare'

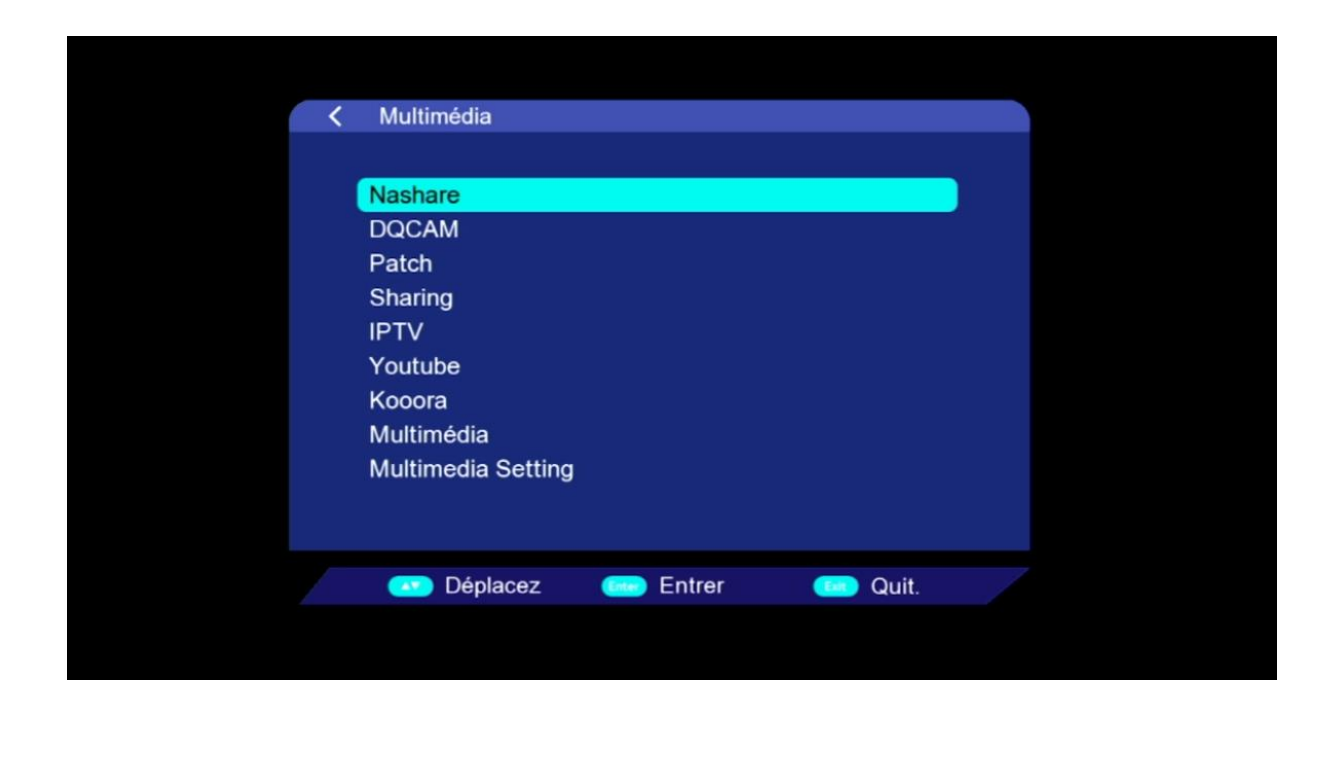

5) Pour activer le serveur, sélectionnez ' En marche ' au niveau de la 1 ère ligne puis appuyez sur le bouton **vert** de votre télécommande

| < Na | ashare           |                                                                                                    |       |  |
|------|------------------|----------------------------------------------------------------------------------------------------|-------|--|
|      | Nashare On/Off   | En marche                                                                                                    | >     |  |
|      | PIN Code         | 0000000000                                                                                                    | >     |  |
|      |                  |                                                                                                    |       |  |
|      |                  |                                                                                                    |       |  |
|      |                  |                                                                                                    |       |  |
|      |                  |                                                                                                    |       |  |
|      |                  |                                                                                                    |       |  |
|      | SNULT TEADOR     |                                                                                                    |       |  |
|      |                  | Active                                                                                                    |       |  |
|      | 🖸 Déplacez 😡 0~9 | Contrer Contrer Contrer Contrer Contrer Contrer Contre Contre Con | Quit. |  |

## Félicitation, le serveur a été activé avec succès

| K Nashare Op/Off | En marche          |   |
|------------------|--------------------|---|
| PIN Code         | 000000000          | > |
| e                | Message            |   |
| 1                | NashareExp:        |   |
| IN RELEFICANCE   |                    |   |
|                  | Success,Exp:       |   |
|                  | O Active           |   |
| 💽 Déplacez 😡 0~9 | 🚥 Entrer 🛛 🚥 Quit. |   |
|                  |                    |   |

#### Profitez de regarder vos chaines préférées

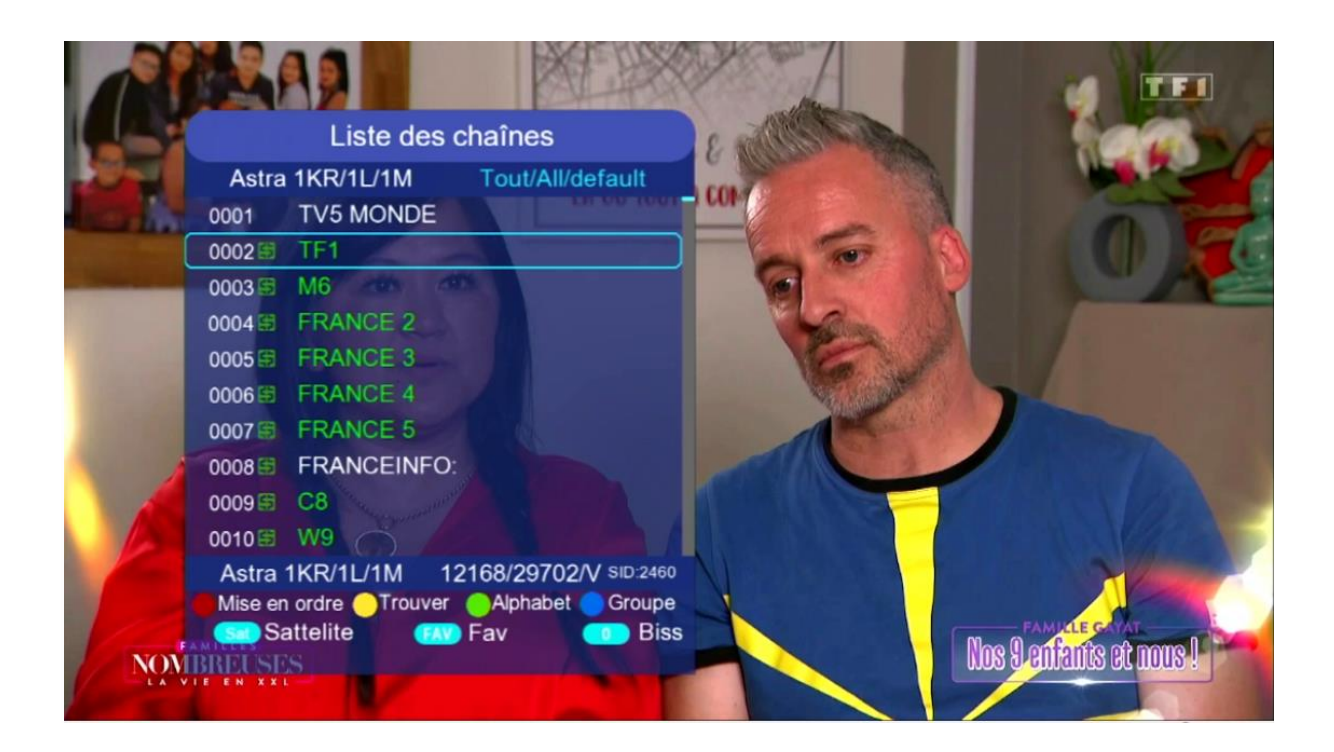

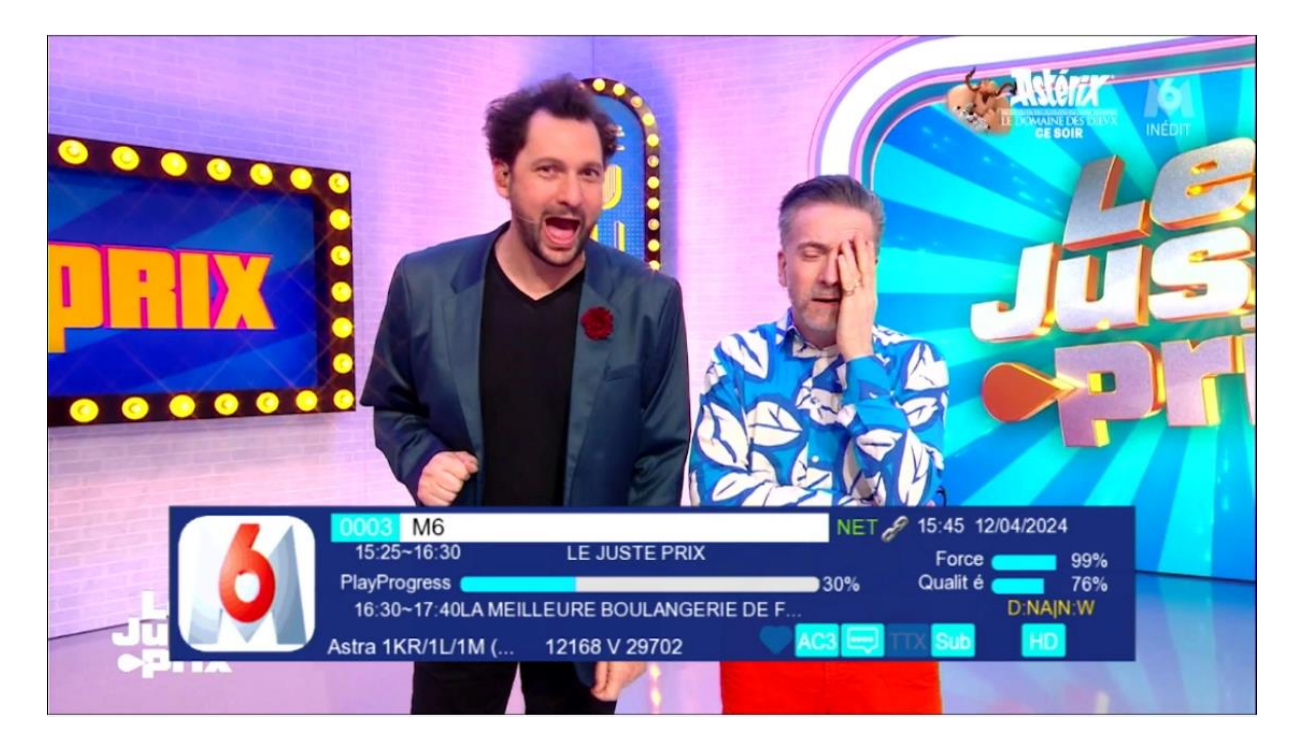

#### Nous espérons que cet article sera utile